# **(2)** How to make an individual reservation

# FY2025 Personnel Licensing Policy Office, JCAB

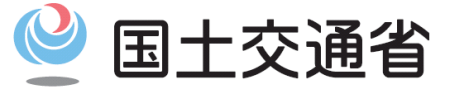

Ministry of Land, Infrastructure, Transport and Tourism

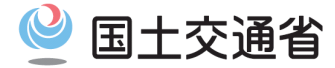

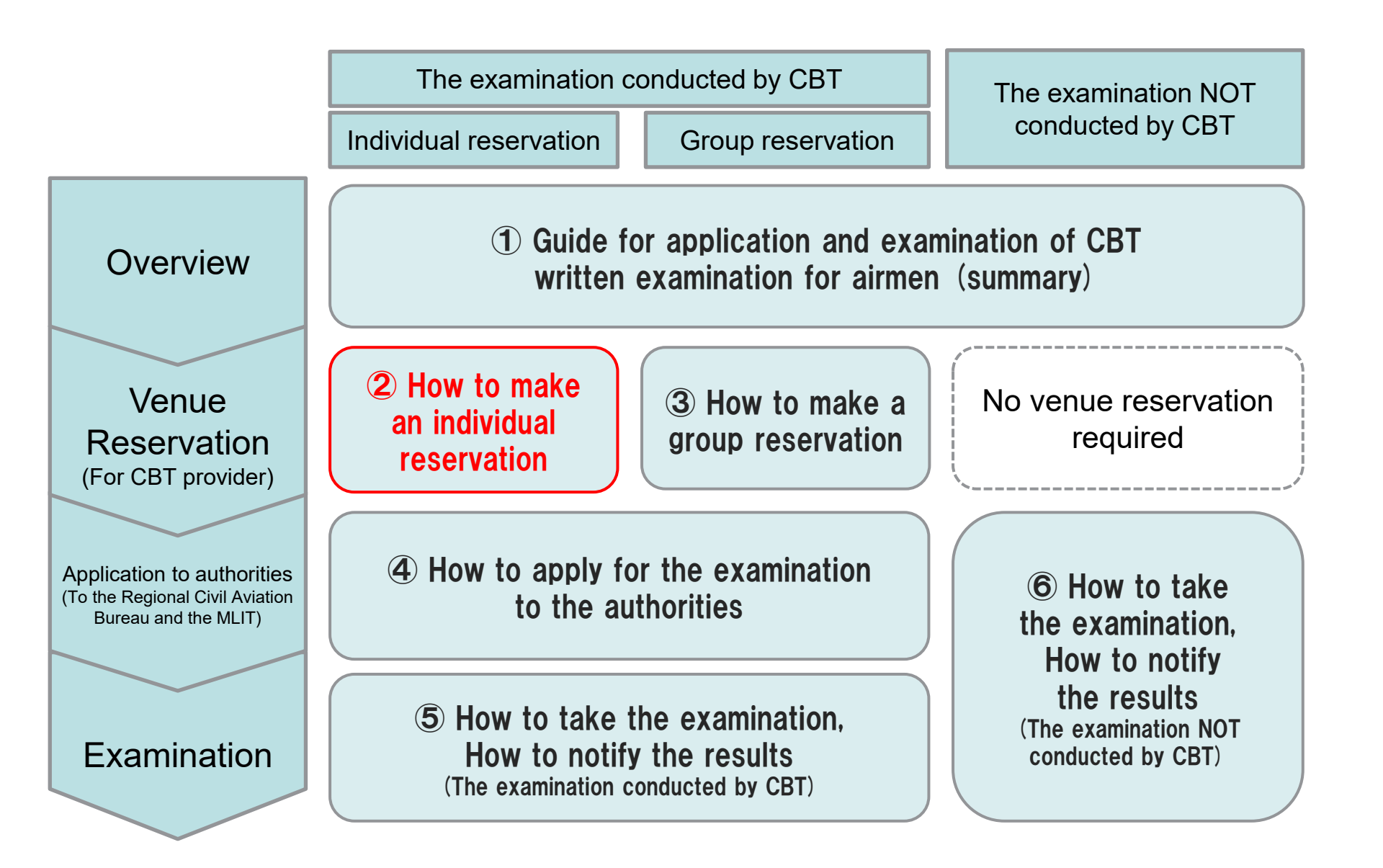

### Major Changes in Procedures for Application and Taking Written Examinations

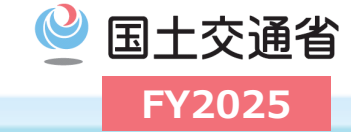

| Conventional examination | At the time of application)<br>Application to the authorities in Form 19.<br>At the time of the examination)<br>Attach your photo to the examination voucher and bring it with you.                                                                                                    |  |  |  |
|--------------------------|----------------------------------------------------------------------------------------------------|--|--|--|
| FY2024                   | <ul> <li>(At the time of application) <u>* Both applications are required!</u></li> <li>Make a reservation for the examination venue on the CBT provider's website.<br/>(Select the desired date and venue)</li> <li>(After reserving) Application to the authorities in Form 19.</li> <li>(At the time of the examination)</li> <li>Bring identification documents specified by the CBT provider.</li> </ul>                                                                                     |  |  |  |
| FY2025                   | <ul> <li>(At the time of application) <u>* Both applications are required!</u></li> <li>Make a reservation for the examination venue on the CBT provider's website.<br/>(Select the desired date and venue)</li> <li>Multiple subjects can be reserved at the same time when reserving a venue.</li> <li>(After reserving) Application to the authorities in Form 19.</li> <li>(At the time of the examination)</li> <li>Bring identification documents specified by the CBT provider.</li> </ul> |  |  |  |

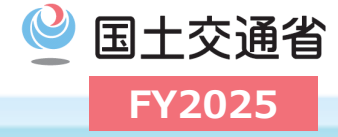

The CBT provider<sup>\*</sup> in 2025 have been decided as follows: O Contractor: CBT-Solutions Inc.

- O Examination venue: CBT-Solutions Inc.
- \* CBT provider is subject to change each year.

CBT provider's website is as follows:

• You can only access the examination venue reservation page from below.

https://cbt-s.com/examinee/examination/airman

If you have any questions for how to make a reservation at the venue, please contact us below.

Customer Service: 03-5209-0553 (8:30-17:30 \* Excluding year-end and New Year holidays)

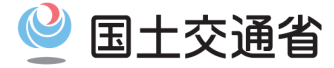

# **Individual Application Process**

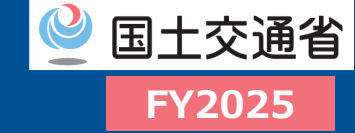

#### □ Please access the CBT provider's special website for a summary of the examination.

03

04

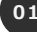

02

You can apply for a group reservation through the CBT provider's special website for the examination.

The CBT provider's website : https://cbt-s.com/page/airman

Access to the special

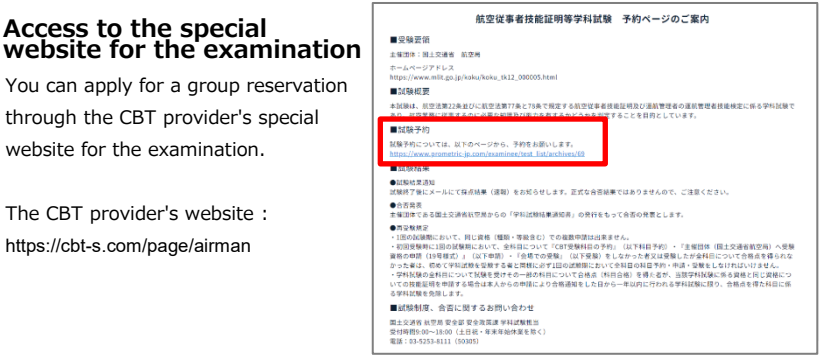

#### **Confirmation of test** outline

Scroll down further and you will find more details about this test in the "Test Summary(試験の概 要)" section. Please check the contents carefully.

|                            | 試験の機要<br>Outline                                                           |
|----------------------------|----------------------------------------------------------------------------|
| 試験名                        | ■航空従事者技能証明等学科試験<br>試験相目についてはこちらきご確認ください。 ○実施試験については国主交遷省航空局へお問い合わせください。    |
| 受験資格                       | どなたでも受験可能                                                                  |
| 全体の流れ                      | 0(未登録者のみ)個人情報の登録・マイページ作成<br>20回手契略の予約<br>3回生文選者航空県へ受験資格申請<br>分受熱申請等理通知書の受領 |
| 申込方法                       | インターネット受付のみ<br>予約の手順について詳しくは「受験の流れ」参照                                      |
| 国土交通省航<br>空局への受験<br>(学校中学) | ■受験資格申請の概要<br>CBT受験の予約後に国土交通省航空局(東京・大阪航空局)へ受験資格の申請(19号様                    |

#### Create Account

If you are making a personal reservation for the first time, please select "Create a new My Page account ID" in the "Login" section.

If you have already obtained an ID, go to page 8.

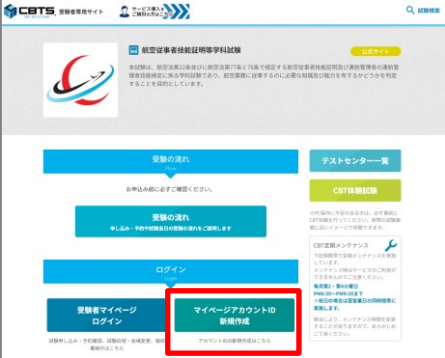

#### Check the list of qualifications

Scroll down the screen on the Examinations page. Under "Subjects of Examination," you will find a list of available pilot and mechanic examinations.

\*If you are outside the period for making reservations at a test site, a message will appear stating that reservations are not being accepted, and you will not be able to proceed to the reservation page.

Please access the site after the reservation period has started.

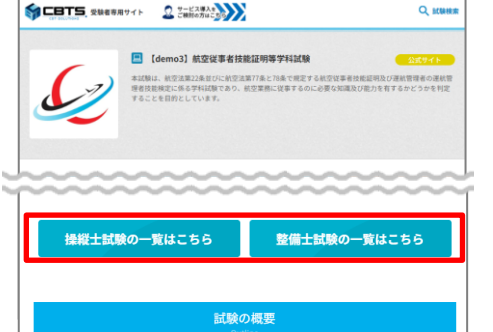

### **Registration for My Page**

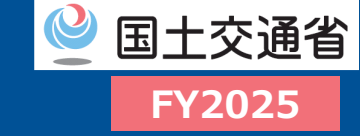

□ Please complete the "My Page Registration" required to apply for the examination.

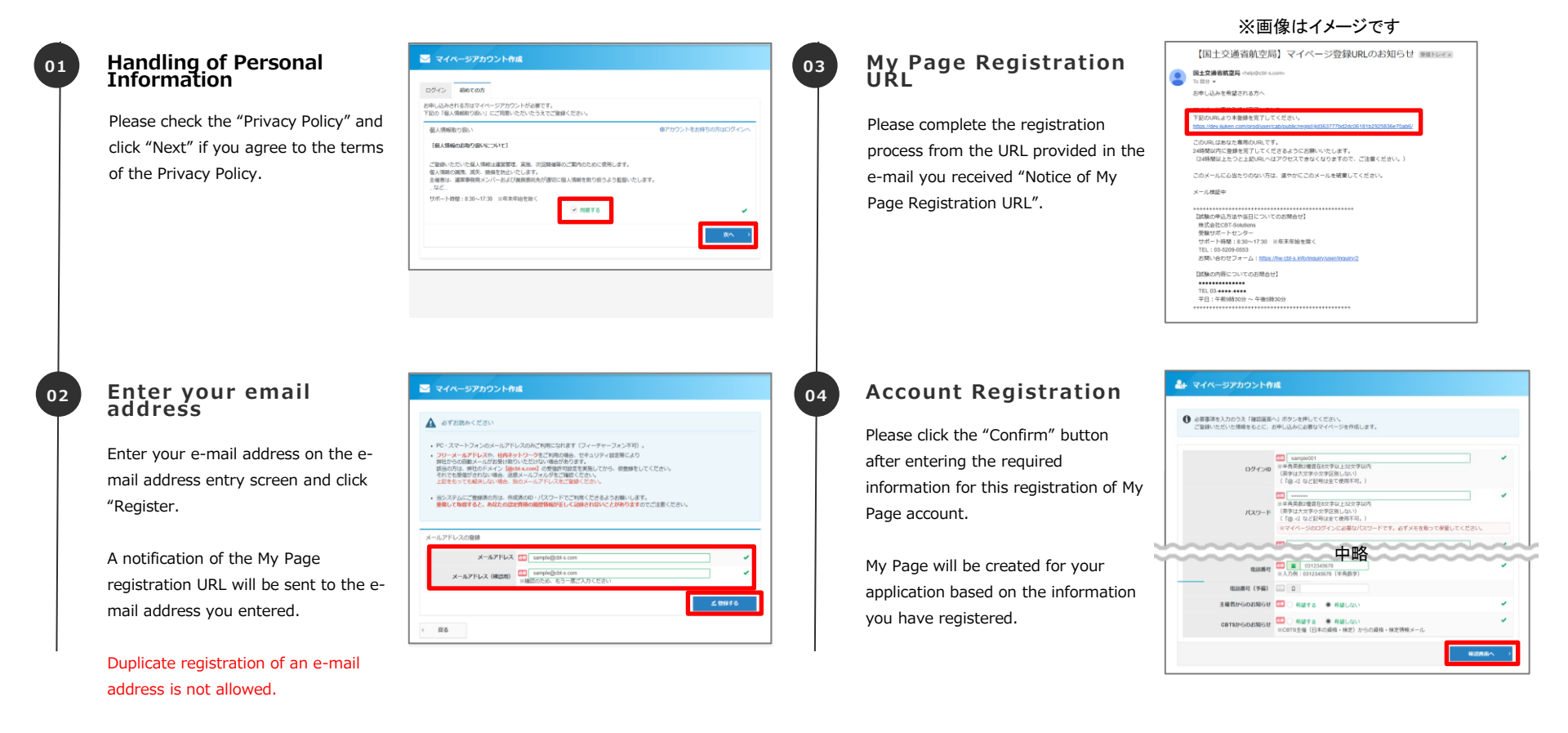

### **Registration for My Page**

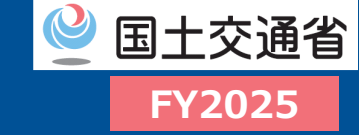

#### □ Please confirm your registration details and complete the My Page registration.

07

#### 05

06

Confirmation of input contents

Please make sure that the information you have entered is correct, and if the information is correct, click the "Register" button.

| C こんの内容に増加いかないかをごき<br>この内容で問題なければ、「登録! | WEください。<br>Fる」ボタンをグリックしてください。 |
|----------------------------------------|-------------------------------|
| A 2310                                 |                               |
| 「聖録する」ボタンをクリックせずに本                     | 調査を用こた場合、登録は無効となります。          |
|                                        |                               |
| 1074,70                                | sampeour                      |
| 7,4,7-1                                |                               |
|                                        |                               |
| メールアドレス                                | sampliethts@gmail.com         |
| 電話勝利                                   | 0312345678                    |
| 102258649 (79482)                      |                               |
| 主要者からのお知らせ                             | 希望しない                         |
| CBTS#r6mB3B6#                          | 発展しない                         |

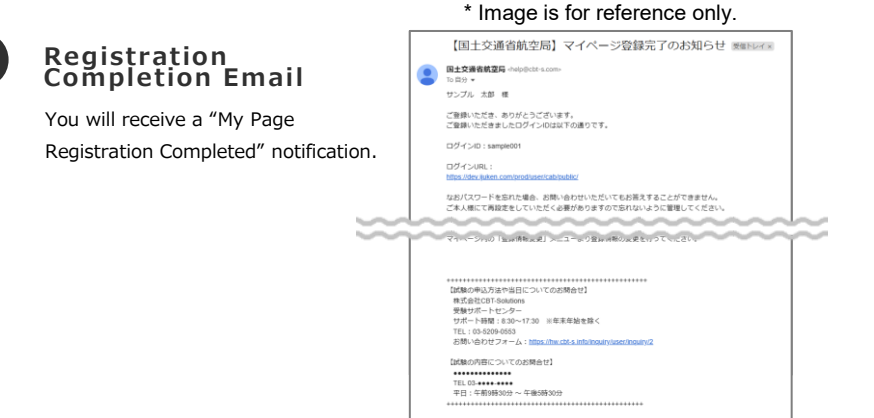

### My Page registration completed

When the My Page registration completion screen appears, your registration is complete.

An email will also be sent to your registered email address. \*Your application is not yet complete.

Click "Login" and enter your login ID and password to log in to My Page, then proceed to the venue reservation.

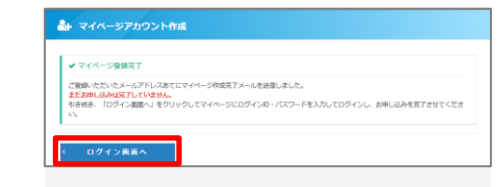

#### **POINT** « Notes on creating My Page »

- Duplicate registration of e-mail addresses is not allowed.
- If you register an incorrect e-mail address, you may not be able to take the departmental examinations. Please be careful.
- If you forget your password, we will not be able to respond to your inquiry. You will need to reset your password in person.

### **Venue Reservations**

in 2024.

\*In 2025, it will be separate from the login ID.

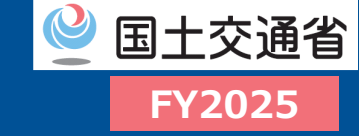

#### Please log in to My Page and proceed with the test application process.

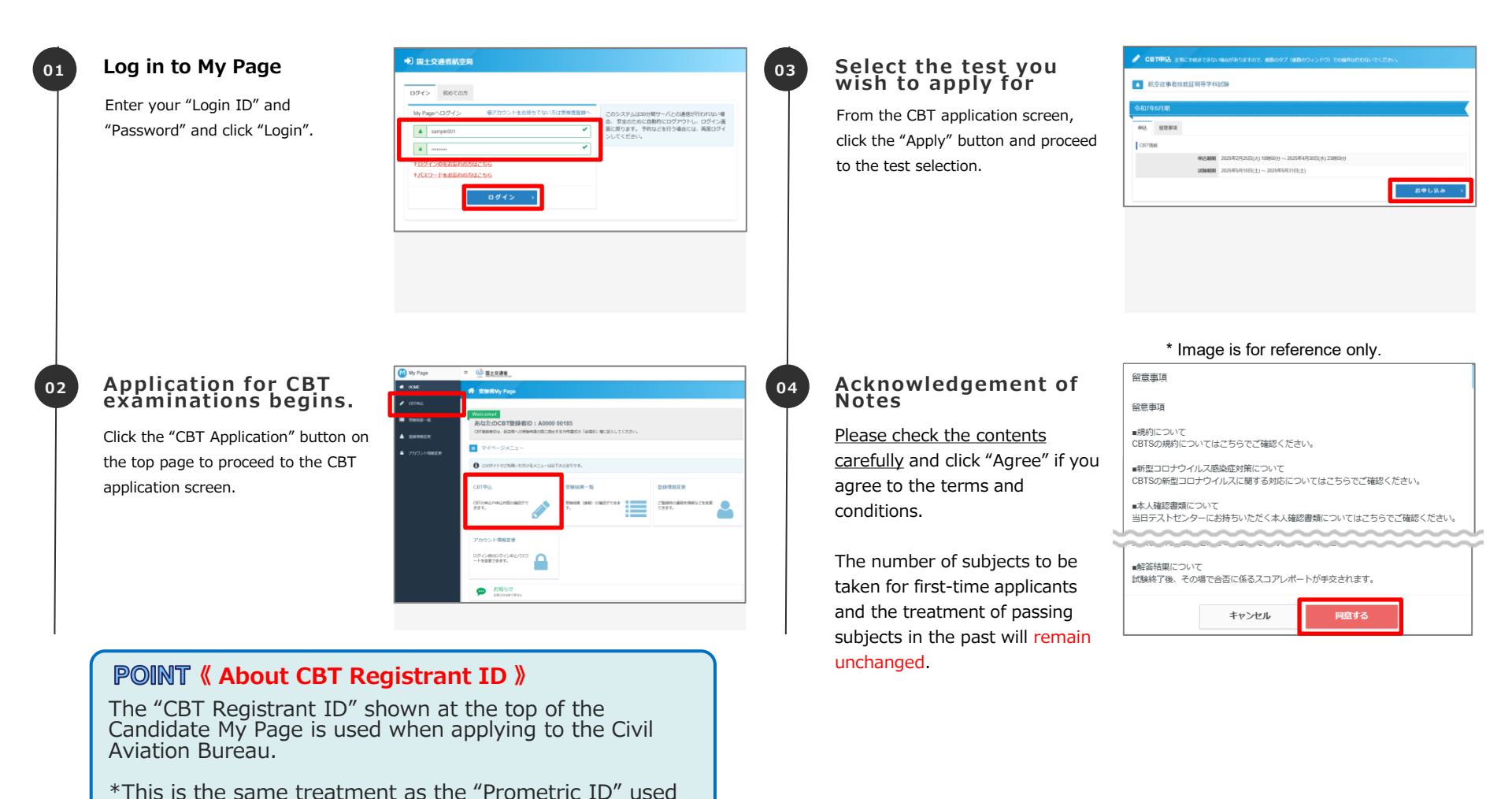

 $\odot$  CBT-Solutions Inc. all rights reserved. 8

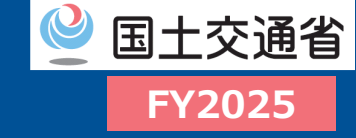

Please enter your application details and select the date and subject of your examination.

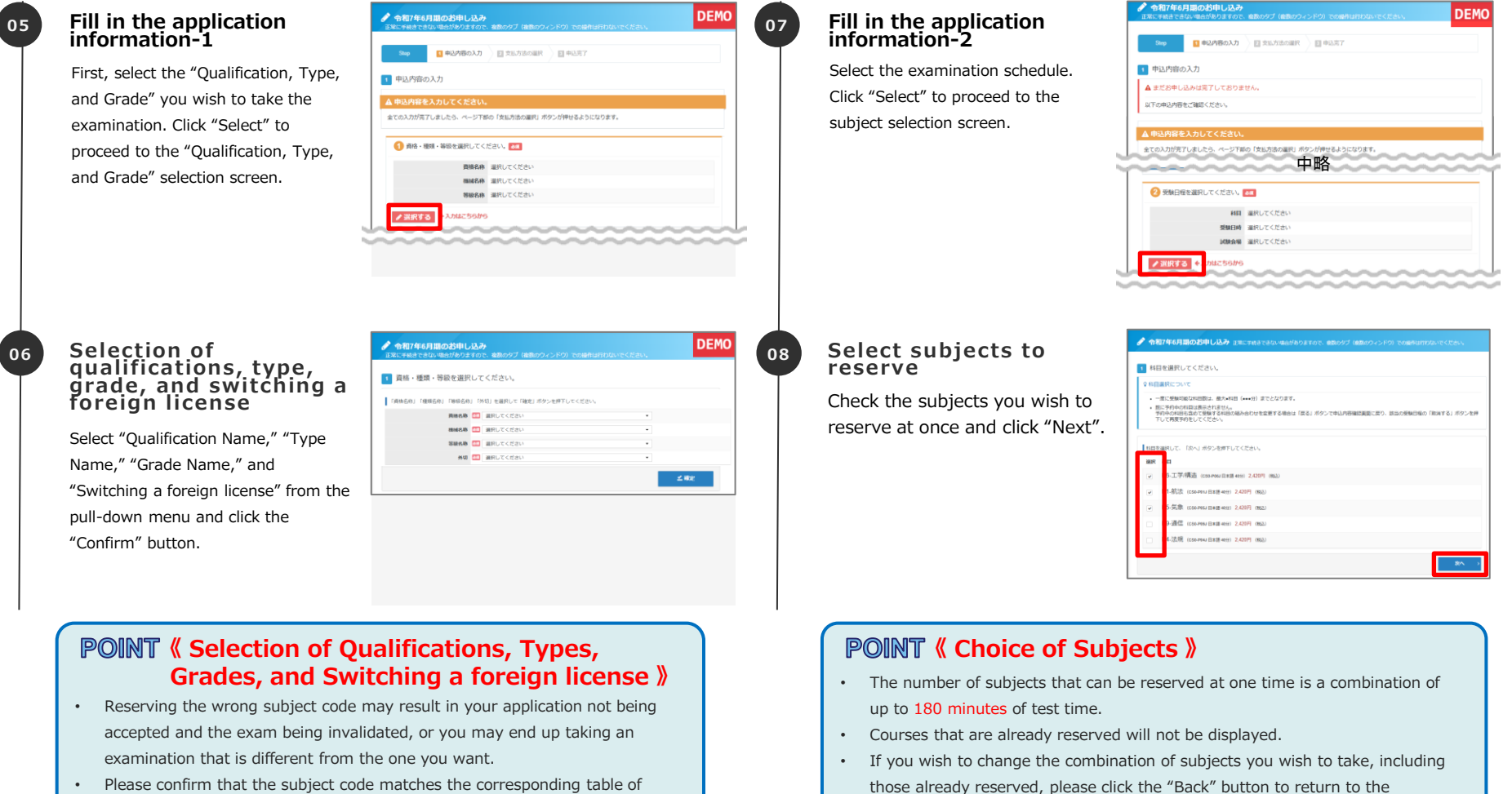

- Please confirm that the subject code matches the corresponding table of subject codes on the next page and thereafter.
- Only the subjects that correspond to the qualifications, type, and subject selected for the "Subjects" available for selection can be selected.

#### © CBT-Solutions Inc. all rights reserved. ${\sf Q}$

application confirmation screen, and then click the "Cancel" button for the

relevant examination schedule to make another reservation.

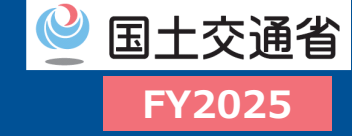

- You can select multiple subjects you wish to reserve at one time (\*total exam time within 180 minutes).
- □ Please pay attention to the total test time when making a reservation.

# [Caution!!]

- If multiple subjects are booked together, all subjects must be taken consecutively. There is no break in the middle of the session.
- If you reserve multiple subjects, you will be required to take them in the order they appear on the subject selection screen, from the top to the bottom.
- If you wish to cancel some of the subjects or change the combination of subjects after making a reservation, you must cancel all of them and make a new reservation. Cancellations will incur a refundable fee.
- If you wish to keep the same subject combination, you may change the venue and examination start time up to three days prior to the examination date.
- <u>If the reservation is incorrect at the time of booking the venue, the reservation can be</u> <u>completed</u>, but it cannot be checked by the authorities and <u>may invalidate the application</u> <u>or result of the examination</u>. Please be sure to check the details before making a reservation.

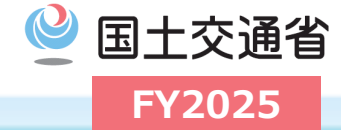

|      |                                                              | Engineering | Navigation | Weather  | Aviation<br>communication | Aviation Act                   | Facilities |
|------|--------------------------------------------------------------|-------------|------------|----------|---------------------------|--------------------------------|------------|
|      | Airplane                                                     | CB0-P06J    | CB0-P01J   | CB0-P05J | СВ0-Р09Ј                  | CB0-P04J                       |            |
| ATPL | Rotorcraft                                                   | CB0-P07J    | CB0-P02J   | CB0-P60J | CB0-P18J                  | CB0-P04J                       |            |
|      | Switching a foreign license<br>(Airplane/Rotorcraft/Airship) |             |            |          |                           | (JP) CB0-P04J<br>(EN) CB0-E04E |            |
|      | Airplane                                                     | CB0-P06J    | CB0-P01J   | CB0-P05J | CB0-P09J                  | CB0-P04J                       |            |
| MPL  | Switching a foreign license<br>(Airplane)                    |             |            |          |                           | (JP) CB0-P04J<br>(EN) CB0-E04E |            |
|      | Airplane                                                     | CB0-P12J    | CB0-P19J   | CB0-P10J | CB0-P18J                  | CB0-P16J                       |            |
|      | Rotorcraft                                                   | CB0-P13J    | CB0-P19J   | CB0-P10J | CB0-P18J                  | CB0-P16J                       |            |
|      | Glider (Motor Glider)                                        | CB0-P15J    | CB0-P20J   | CB0-P11J | CB0-P18J                  | CB0-P17J                       |            |
| CPL  | Glider (Soaring Glider)                                      | CB0-P15J    | CB0-P48J   | CB0-P11J |                           | CB0-P17J                       |            |
|      | Switching a foreign license<br>(Airplane/Rotorcraft/Airship) |             |            |          |                           | (JP) CB0-P16J<br>(EN) CB0-E16E |            |
|      | Switching a foreign license<br>(Motor Glider/Soaring Glider) |             |            |          |                           | (JP) CB0-P17J                  |            |

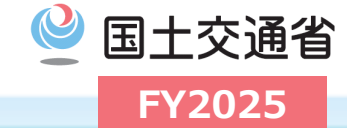

|                                      |                                                              | Engineering | Navigation                                                                                                    | Weather  | Aviation<br>communication | Aviation Act                                                                                                    | Facilities |
|--------------------------------------|--------------------------------------------------------------|-------------|----------------------------------------------------------------------------------------------------|----------|---------------------------|----------------------------------------------------------------------------------------------------|------------|
|                                      | Airplane                                                     | CB0-P23J    | CB0-P29J                                                                                                    | CB0-P21J | CB0-P18J                  | Aviation ActFacilitiesCB0-P27JCB0-P27JCB0-P28JCB0-P28JCB0-P28J(JP) CB0-P27J<br>(EN) CB0-E27E(JP) CB0-P28JCB0-P35JCB0-P43JCB0-P47J |            |
|                                      | Rotorcraft                                                   | CB0-P24J    | ringNavigationWeatherAviation<br>communicationAviation ActFJCB0-P29JCB0-P21JCB0-P18JCB0-P27JCJCB0-P29JCB0-P21JCB0-P18JCB0-P27JCJCB0-P30JCB0-P22JCB0-P18JCB0-P28JCJCB0-P49JCB0-P22JCB0-P18JCB0-P28JCJCB0-P49JCB0-P22JCB0-P28JCCJCB0-P49JCB0-P23JCB0-P28JCCJCB0-P37JCB0-P31JCB0-P18JCB0-P35JCJCB0-P42JCB0-P44JCB0-P46JCB0-P43JC |          |                           |                                                                                                    |            |
|                                      | Glider (Motor Glider)                                        | CB0-P26J    | CB0-P30J                                                                                                    | CB0-P22J | CB0-P18J                  | CB0-P28J                                                                                                    |            |
| PPL                                  | Glider (Soaring Glider)                                      | CB0-P26J    | CB0-P49J                                                                                                    | CB0-P22J |                           | CB0-P28J                                                                                                    |            |
|                                      | Switching a foreign license<br>(Airplane/Rotorcraft/Airship) |             |                                                                                                    |          |                           | (JP) CB0-P27J<br>(EN) CB0-E27E                                                                                                    |            |
|                                      | Switching a foreign license<br>(Motor Glider/Soaring Glider) |             |                                                                                                    |          |                           | (JP) CB0-P28J                                                                                                    |            |
| Flight<br>radiotelephone<br>operator |                                                              | CB0-P33J    | CB0-P37J                                                                                                    | CB0-P31J | CB0-P18J                  | CB0-P35J                                                                                                    |            |
| Flight Dispatcher                    |                                                              | CB0-P45J    | CB0-P42J                                                                                                    | CB0-P44J | CB0-P46J                  | CB0-P43J                                                                                                    | CB0-P47J   |

| Aviation<br>English<br>Language<br>Proficiency<br>Certificate | CB0-E01J<br>( <u>select "Japanese")</u> | Instrument<br>Flight<br>Certification | (JP)<br>CB0-P40J<br>(Switching a foreign license, EN)<br>CB0-E40E |  | Flight<br>Instructor<br>Certification | CB0-P41J |
|---------------------------------------------------------------|-----------------------------------------|---------------------------------------|-------------------------------------------------------------------|--|---------------------------------------|----------|
|---------------------------------------------------------------|-----------------------------------------|---------------------------------------|-------------------------------------------------------------------|--|---------------------------------------|----------|

\* For instrument flight certification and flight instructor certification, select aircraft, rotorcraft, airship, or glider in the "Type" field.

### The Subject Code Table (Technician)

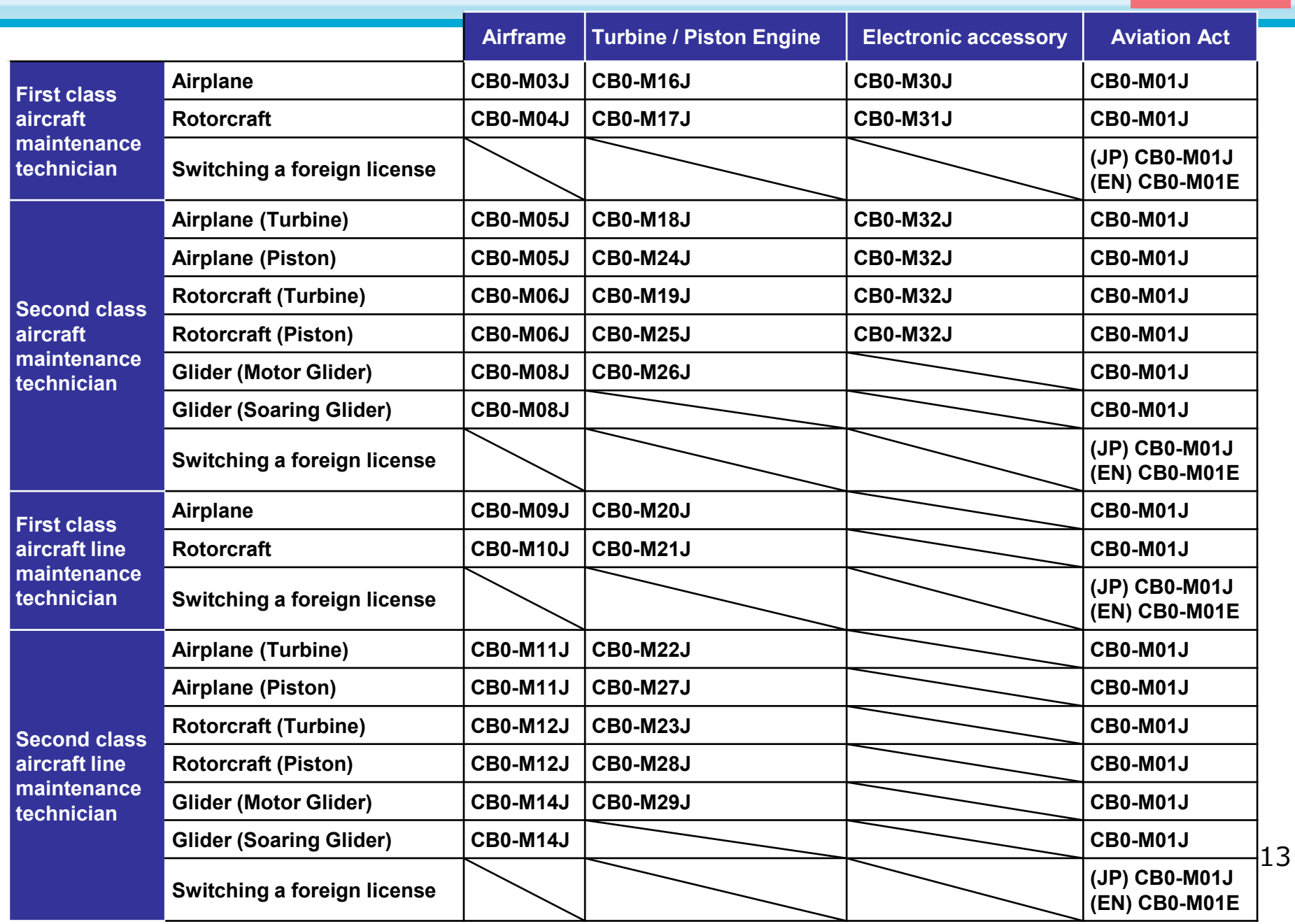

🔮 国土交通省

FY2025

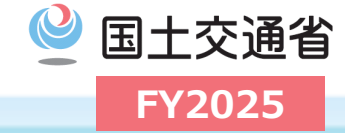

|                                        | Special subject | Engineering | Aviation Act                   |
|----------------------------------------|-----------------|-------------|--------------------------------|
| Air frame structure-related knowledge  | СВ0-М34Ј        | CB0-M33J    | CB0-M01J                       |
| Air frame accessory-related knowledge  | СВ0-М35Ј        | CB0-M33J    | СВ0-М01Ј                       |
| Turbine engine-related knowledge       | СВ0-М37Ј        | CB0-M33J    | CB0-M01J                       |
| Instrument-related knowledge           | СВ0-М39Ј        | CB0-M33J    | CB0-M01J                       |
| Electronic accessory-related knowledge | СВ0-М40Ј        | CB0-M33J    | CB0-M01J                       |
| Electrical accessory-related knowledge | СВ0-М41Ј        | CB0-M33J    | CB0-M01J                       |
| Wireless radio-related knowledge       | CB0-M42J        | CB0-M33J    | CB0-M01J                       |
| Switching a foreign license            |                 |             | (JP) CB0-M01J<br>(EN) CB0-M01E |

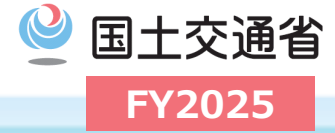

- Enter the "Qualification," "Type," and "Grade" codes. Enter the same code as those written on Form 19.
- Please enter your information while checking the notes on the next page.
- <u>The code entered cannot be viewed or edited later on My Page.</u> Please be careful not to make any mistakes when entering the code.

Correspondence of selected "Qualification," "Type," and "Grade"

\* Only the first letter of each code is listed (Please see next page for details)

| Qualification Code | Type Code             | Grade Code                                |
|--------------------|-----------------------|-------------------------------------------|
| A1, A3, A4, A5 🔹   | A,H,S                 | LSP, LST, LMP, LMT,<br>SSP, SST, SMP, SMT |
| T1, T2, L1, L2     | G                     | MGO, MGH, HGC                             |
| G1, H1             | A, H, G, S            |                                           |
| F1 ■               | F, C, T, I, N, E, R ■ |                                           |
| C4, K1, J1         |                       | 1                                         |

## **!!** Caution **!!** Notes on Entering Qualification, Type, and Grade Codes

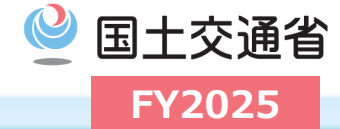

- Incomplete reservation details may invalidate your application and results.
   <u>Please check the subject code table on this page carefully</u>.
  - ✓ Please make sure that the qualification code, type code, and grade code to be entered are correct as shown below. For the grade, please enter the grade of the aircraft to be used for the practical test.
  - Please see below for the combinations of each qualification and selectable type/grade (only those of the same color can be selected).
  - ✓ The information entered <u>must match the qualification, type, and grade stated in the application to the authorities (Form 19)</u>.

|      | Qualification                                     |      | Туре       |      | Grade                         | Turno          |
|------|---------------------------------------------------|------|------------|------|-------------------------------|----------------|
| Code | Name                                              | Code | Name       | Code | Name                          | Type           |
| A1   | ATPL                                              | А    | Airplane   | LSP  | Single- Engine Piston (Land)  |                |
| A3   | CPL                                               | н    | Rotorcraft | LST  | Single- Engine Turbine (Land) |                |
| A4   | PPL                                               | G    | Glider     | LMP  | Multi-Engine Piston (Land)    | Airplano       |
| A5   | MPL                                               | S    | Airship    | LMT  | Multi-Engine Turbine (Land)   | All plane<br>• |
| T1   | First class aircraft maintenance technician       |      |            | SSP  | Single-Engine Piston (Sea)    | Arishin        |
| Т2   | Second class aircraft maintenance technician      |      |            | SST  | Single-Engine Turbine (Sea)   | Anship         |
| L1   | First class aircraft line maintenance technician  |      |            | SMP  | Multi-Engine Piston (Sea)     |                |
| L2   | Second class aircraft line maintenance technician |      |            | SMT  | Multi-Engine Turbine (Sea)    |                |
|      |                                                   |      |            | MGO  | Motor Glider without Tow Hook |                |
|      |                                                   |      |            | MGH  | Motor Glider with Tow Hook    | Glider         |
|      |                                                   |      |            | HCG  | Soaring Glider                |                |

|      | Qualification                                     |      | Туре                 |      | Grade | Turne |
|------|---------------------------------------------------|------|----------------------|------|-------|-------|
| Code | Name                                              | Code | Name                 | Code | Name  | Туре  |
| G1   | Flight Instructor Certification                   | А    | Airplane             |      |       |       |
| H1   | Instrument Flight Certification                   | Н    | Rotorcraft           |      |       |       |
|      |                                                   | G    | Glider               |      |       |       |
|      |                                                   | S    | Airship              |      |       |       |
|      | Qualification                                     |      | Туре                 |      | Grade | Turne |
| Code | Name                                              | Code | Name                 | Code | Name  | туре  |
|      |                                                   | F    | Air frame structure  |      |       |       |
|      |                                                   | С    | Air frame accessory  |      |       |       |
|      |                                                   | т    | Turbine engine       |      |       |       |
| F1   | Aircraft overhaul technician                      | I    | Instrument           |      |       |       |
|      |                                                   | N    | Electronic accessory |      |       |       |
|      |                                                   | Е    | Electrical accessory |      |       |       |
|      |                                                   | R    | Wireless radio       |      |       |       |
|      | Qualification                                     |      | Туре                 |      | Grade | _     |
| Code | Name                                              | Code | Name                 | Code | Name  | Type  |
| C4   | Flight radiotelephone operator                    |      |                      |      |       |       |
| K1   | Aviation English Language Proficiency Certificate |      |                      |      |       |       |
| J1   | Flight Dispatcher                                 |      |                      |      |       |       |
|      |                                                   |      |                      |      |       | 16    |

[Caution] For the grade code, <u>enter the grade<sup>\*</sup> of the</u> <u>aircraft to be used in the practical test</u>.

\* If you plan to take multiple grades, please enter only one of them.

### **Venue Reservations**

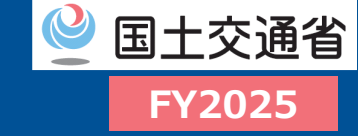

#### □ Please select the venue, date and time, and confirm the date of your examination.

| Select region and dates<br>Select "Region," "State," "Month,"<br>and "Day," then click the "Search"<br>button.                                                                                                    | • ФАЛГИАЦЛВО/2014/0.26         DEMO           Заличаскова часи 2012/16/04. Кадио ( ( dalov) c. ( c)), коди напизан « C c dalov)         I           • Ви + «де Едир С с Кази.         • • • • • • • • • • • • • • • • • • • | <b>Selection of test start time</b><br>The available time slots are displayed<br>in 15-minute increments. Select the<br>start time of the test and click the<br>"Confirm" button.                                                                                                    | Image: Second Second |
|----------------------------------------------------------------------------------------------------|----------------------------------------------------------------------------------------------------|----------------------------------------------------------------------------------------------------|----------------------------------------------------------------------------------------------------|
| Choice of venue and dates from the displayed content, and then select the appropriate " ② mark".         Image: Content of the displayed content of the displayed content of the displayed content of the displayed content of the displayed content, and then select the appropriate " ③ mark".         Image: Content of the displayed content of the displayed content                                                                                                | <section-header><section-header><section-header><section-header></section-header></section-header></section-header></section-header>                                                                                        | 12 Additional Examination<br>Dates<br>To reserve the remaining reserved<br>subjects for different examination<br>dates, click "+Add Exam Dates".<br>In the "Select the subjects to be<br>reserved" section on page 9, line 8,<br>the subjects that have not yet been<br>reserved will be displayed, so please<br>continue to make reservations by<br>selecting the subjects. | Buddenauturctani      Heliotanuturctani     Heliotanuturctani     Heliotanuturani     Heliotanuturani     Heliotanuturani     Heliotanuturani     Heliotanuturani     Heliotanuturani     Heliotanuturani                                                                                                    |
| <ul> <li>POINT 《 In case you cannot :</li> <li>If your preferred date/venue is another venue (including neighting the second second sec</li></ul> | select your preferred venue or date »<br>not available or is full, please choose<br>boring prefectures) or another time slot.                                                                                               | <ul> <li>POINT 《 Note regardin</li> <li>Even if you have alread<br/>you can make a reserva</li> </ul>                                                                                                    | g overlapping test time slots »<br>y reserved an exam time slot,<br>ation for another date. When                                                                                                    |

- We will not be able to adjust seat availability to suit your schedule.
- Please do not contact the venue directly to inquire about their schedule, as availability is updated on a continual basis.

#### $\odot$ CBT-Solutions Inc. all rights reserved. 17

making a reservation, **please be careful not to make a duplicate reservation for the same exam time slot**.

### Payment

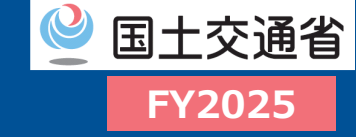

□ Select a payment method and complete the application.

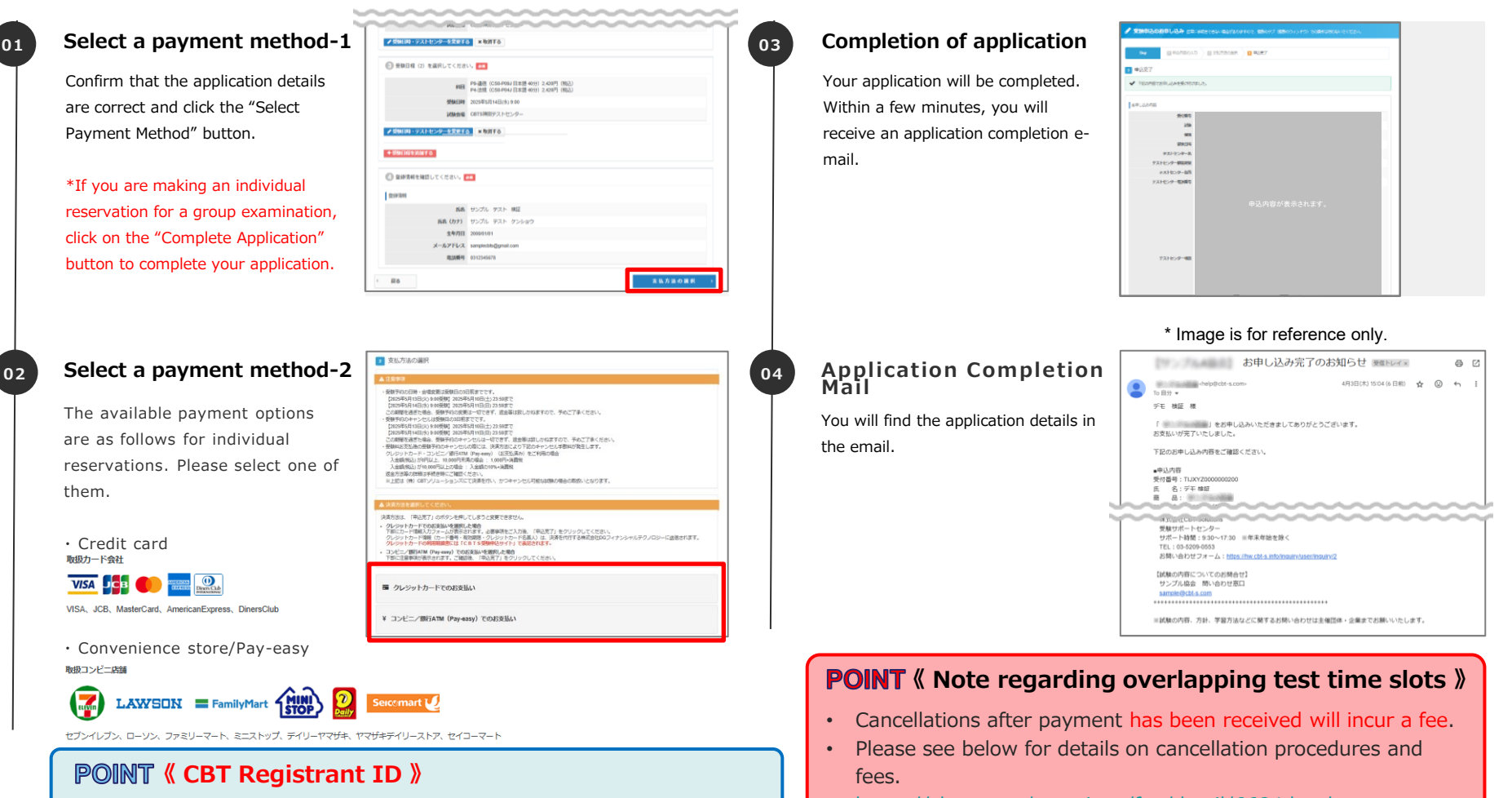

- You may change or cancel your test date or venue up to 3 days prior to your test date (e.g., if your test date is on the 10th, you may change or cancel up to the 7th) from My Page.
- No changes or cancellations can be made from 2 days prior to the examination date. No rescheduling to the next exam month is allowed.

https://cbt-s.com/examinee/faq/detail/6684.html

### **Changes and Cancellation of Reservations**

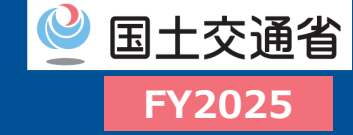

Reservations (date, time, and test center\*) can be changed or cancelled from My Page up to 3 days prior to the test date. Please note that changes cannot be made after that time.

\*If you wish to change the combination of multiple subjects, please cancel your current reservation and make another reservation for the desired combination. New reservations can only be made during the reservation period of each examination period.

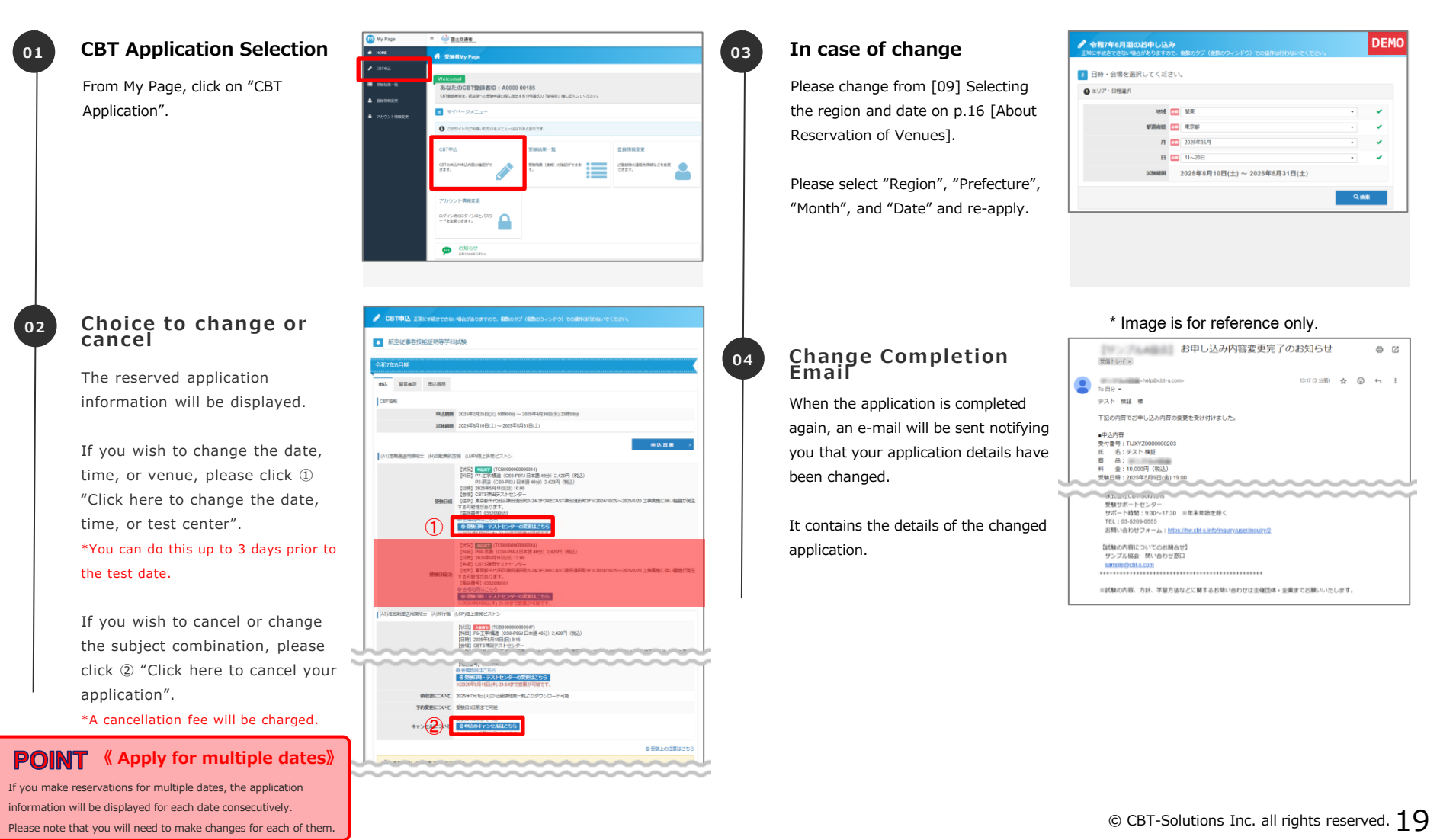

### Cancellation

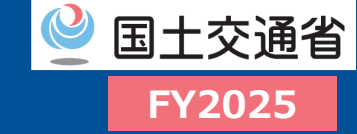

#### □ How to cancel your reservation.

#### 05

#### **Select Dates**

All available dates will be displayed. Please select the date you wish to cancel.

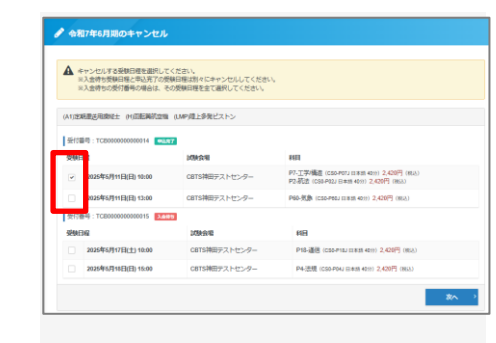

### Cancellation completion e-mail

Once the cancellation is complete, a Cancellation Complete email will be sent to you.

07

It will contain details of the cancellation.

|          | お申し込みキャンセル完了のお知らせ                                    |                  |        |        |        |   |  |
|----------|------------------------------------------------------|------------------|--------|--------|--------|---|--|
|          | -help@cbt-s.com><br>To 目分 ▼                          | 13:16 (1 分月      | i) 🕁   | ٢      | 4      | 1 |  |
|          | テスト 検証 様                                             |                  |        |        |        |   |  |
|          | 下記のお申し込みはキャンセルされました。                                 |                  |        |        |        |   |  |
|          | ■申込内容                                                |                  |        |        |        |   |  |
|          | 受付番号:TIJXYZ000000202                                 |                  |        |        |        |   |  |
|          | 氏 名: デスト 検証                                          |                  |        |        |        |   |  |
| 1        | All all :                                            |                  |        |        |        |   |  |
|          | 料 並:10,000円(紀弘)                                      |                  |        |        |        |   |  |
| <u> </u> | 254E(14): 20204-04(2E)(4) 10:00                      | $\sim \sim \sim$ | $\sim$ | ~      | ~      | - |  |
| $\sim$   | Billion P - Lars P-                                  | $\sim \sim \sim$ | $\sim$ | $\sim$ | $\sim$ | ~ |  |
| 1        | 20月ワホートセンター<br>11ガート時間:000×1720 ※使用かねを除く             |                  |        |        |        |   |  |
| 1        | TEL: 03.5209.0553                                    |                  |        |        |        |   |  |
|          | お問い合わせフォーム: https://ww.cbl-s.info/inquiry/user/inqui | 19/2             |        |        |        |   |  |
|          | 【試験の内容についてのお問合せ】                                     |                  |        |        |        |   |  |
|          | サンプル協会 問い合わせ窓口                                       |                  |        |        |        |   |  |
|          | sample@cbt-s.com                                     |                  |        |        |        |   |  |
| 1        | *******                                              |                  |        |        |        |   |  |
|          |                                                      |                  |        |        |        |   |  |

\* Image is for reference only

#### 06 Cancel

The cancellation details will be displayed.

After confirming the cancellation fee and refund amount, please click "Cancel" to proceed to the refund procedure.

| 1997年19日の1日時やデストセンターの変更は手数料の<br>おら」より手続きしてください。 | 1007年2月<br>ご発展録く可能です。ご発展の場合は左下の「菜る」ボタンで筋が運動に戻り、「発展日時・アストセンターの変更はご                                                             |  |  |  |
|-------------------------------------------------|----------------------------------------------------------------------------------------------------|--|--|--|
| (A1)定起进送用制作士 (H)常能算机空                           | (LMP)使上歩発ビストン                                                                                                    |  |  |  |
| SMDG                                            | (142)(142)(142)(142)(142)(142)(142)(142)                                                                                      |  |  |  |
| キャンセル手数料・ご返金額                                   |                                                                                                    |  |  |  |
| 彩支运济约会                                          | 4,840 円                                                                                                    |  |  |  |
| キャンセル手取料(消費税10%込)                               | 1,100 円                                                                                                    |  |  |  |
| ご設金額                                            | 3,740 円                                                                                                    |  |  |  |
| ブルにコ金板                                          | ※グレジットカード会社の課切目によって、返金手数料のみ引き傷とされる場合と、当初料金が、った人引き集とされた。<br>定金を数75%と果れる場合があります。詳しくはクレジットカードの利用時間でご確認いただくか、カード<br>化べる肥く自分でください。 |  |  |  |

- □ You may change or cancel your reservation (date, time, and test center) up to 3 days prior to the test date.
- □ If you wish to change a combination of multiple subjects, you must cancel once.

\*New reservations can only be made during the reservation acceptance period of each test period.

# [Caution!!]

The "\

and "C

dates

the sa

- If you have made a reservation for a combination of multiple subjects and wish to cancel some ٠ of the subjects or change the subject combination after making a reservation, you must cancel all of the subjects and make a new reservation. Reservations can only be made during the reservation acceptance period for each examination period.
- Cancellations must be selected for each examination period. ٠
- Even if you cancel before payment is made, please be careful not to make a payment by ٠ mistake, as payment can be made at a convenience store until the payment deadline.
- A cancellation fee will be charged. The refund amount will be "amount paid cancellation fee". ٠ \*It is possible to change the date, time, or test center without a fee.

| e "Waiting for Payment"                   | ★ 入金時も受知日間と申込売了の受知日間は別々にキャンセルしてください。  |               |                                                                                |  |
|-------------------------------------------|---------------------------------------|---------------|--------------------------------------------------------------------------------|--|
| d "Completed Application"                 | (A1)支援開進の開始に主 (1)回転開発回路 (LMP)成上参発ビストン |               |                                                                                |  |
| es cannot be cancelled at<br>e same time. | 受付番号:TCB000000000014                  | 2             | 8581                                                                           |  |
|                                           |                                       | CBTS神田テストセンター | P7.工学/構造(C50-P07J日本語 4033) 2,420円(REA)<br>P2. 机法(C50-P02J日本語 4033) 2,420円(REA) |  |
|                                           | ▼ 2026年6月11日(日) 13:00                 | CBTS神田テストセンター | P60-沉意 (CS0-P60) 日本約 4023) 2,420円 (RGA)                                        |  |
|                                           | 受験日程                                  | 10000040      | 料目                                                                             |  |
|                                           | ≥ 2025年6月17日(土) 10:00                 | CBTS神田テストセンター | P18-通信 (CS0-P18J 日本語 4059) 2,420円 (863)                                        |  |
|                                           | 2025年5月10日(日) 15:00                   | CBTS神田デストセンター | P4.波現(CS0-P04)日本語 40))) 2,420円(R53)                                            |  |

| Notes on cance                                        | ellatio                                                                 | ns②                                             |                                                                                                    |
|-------------------------------------------------------|-------------------------------------------------------------------------|-------------------------------------------------|----------------------------------------------------------------------------------------------------|
| In the case of "Waiting for deposit," you must select | ★ 入島時もの所行首時の場合は、その原料目標を全て面引してください、<br>(A125時意見即時にた 中国国民利益時、自Aの資産を発行され>> |                                                 |                                                                                                    |
| all of the dates for that                             | 5f1845.1C2000000000014 (0007)<br>5f46342 2566342 2566344 (652)          |                                                 |                                                                                                    |
| cancel.                                               | 2025年6月11日(日) 10:00<br>2025年6月11日(日) 13:00                              | CBTS神田テストセンター<br>CBTS神田テストセンター                  | P7-丁字/總量 (CSS-P07) III #18 (402) 2,420円 (HLA)<br>P2-初近 (CSS-P02) III #18 (402) 2,420円 (HLA)<br>P00-须愈 (CSS-P02) III #18 (402) 2,420円 (HLA) |
|                                                       | ────────────────────────────────────                                    | <ul> <li>試験会場</li> <li>CBTS神田デストセンター</li> </ul> | 利日<br>P15連省 (C50-P14) (IIII11 407) 2,420円 (IIIIA)                                                                                          |
|                                                       | 2025年5月18日(日) 15:00                                                     | CBTS神田デストセンター                                   | P4-波順 (CS6/P04J 日本市 40分) 2,420円 (所志)                                                                                                    |
|                                                       |                                                                         |                                                 | **                                                                                                    |

**FY2025** 

# END

# FY2025 Personnel Licensing Policy Office, JCAB

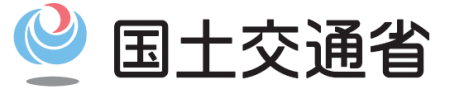

Ministry of Land, Infrastructure, Transport and Tourism